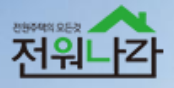

# 전원주택의 모든 것 전원나라 중개사무소 이용 가이드

PC 매물관리 / 모바일 매물관리

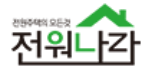

| 1.  | 로그인 하기    | 3  |
|-----|-----------|----|
| 2.  | 메인화면      | 4  |
| 3.  | 매물관리      | 5  |
| 4.  | 고객관리      | 7  |
| 5.  | 쪽지        | 9  |
| 6.  | 고객센터      | 10 |
| 7.  | 부가서비스     | 11 |
| 8.  | 결제        | 13 |
| 9.  | 정보수정      | 17 |
| 10. | 모바일 매물 등록 | 19 |
| 11. | 모바일 매물 관리 | 21 |

# CONTENTS

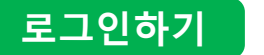

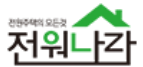

• 사용 가능한 인터넷 브라우저의 주소 창에 <u>http://admin.전원나라.com/</u> 를 입력 후 고객사 운영관리 시스템에 접속합니다.

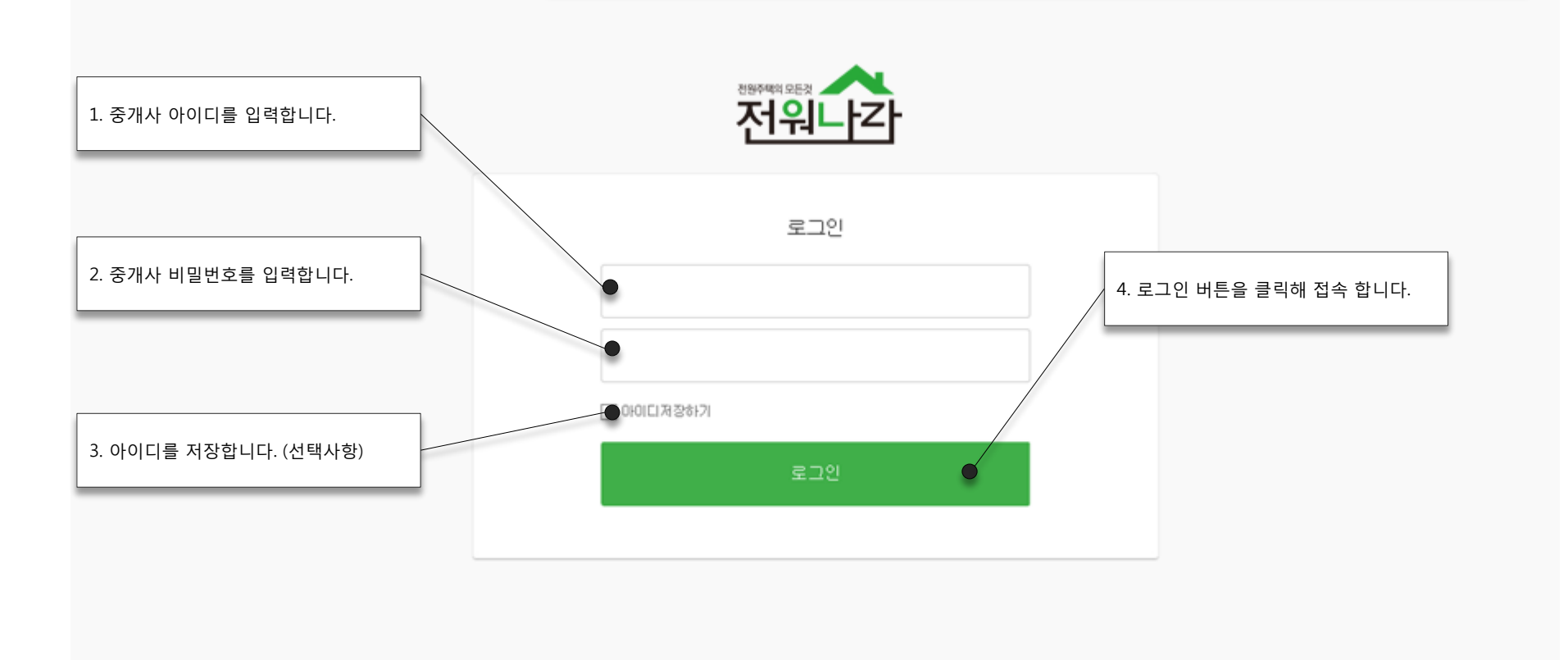

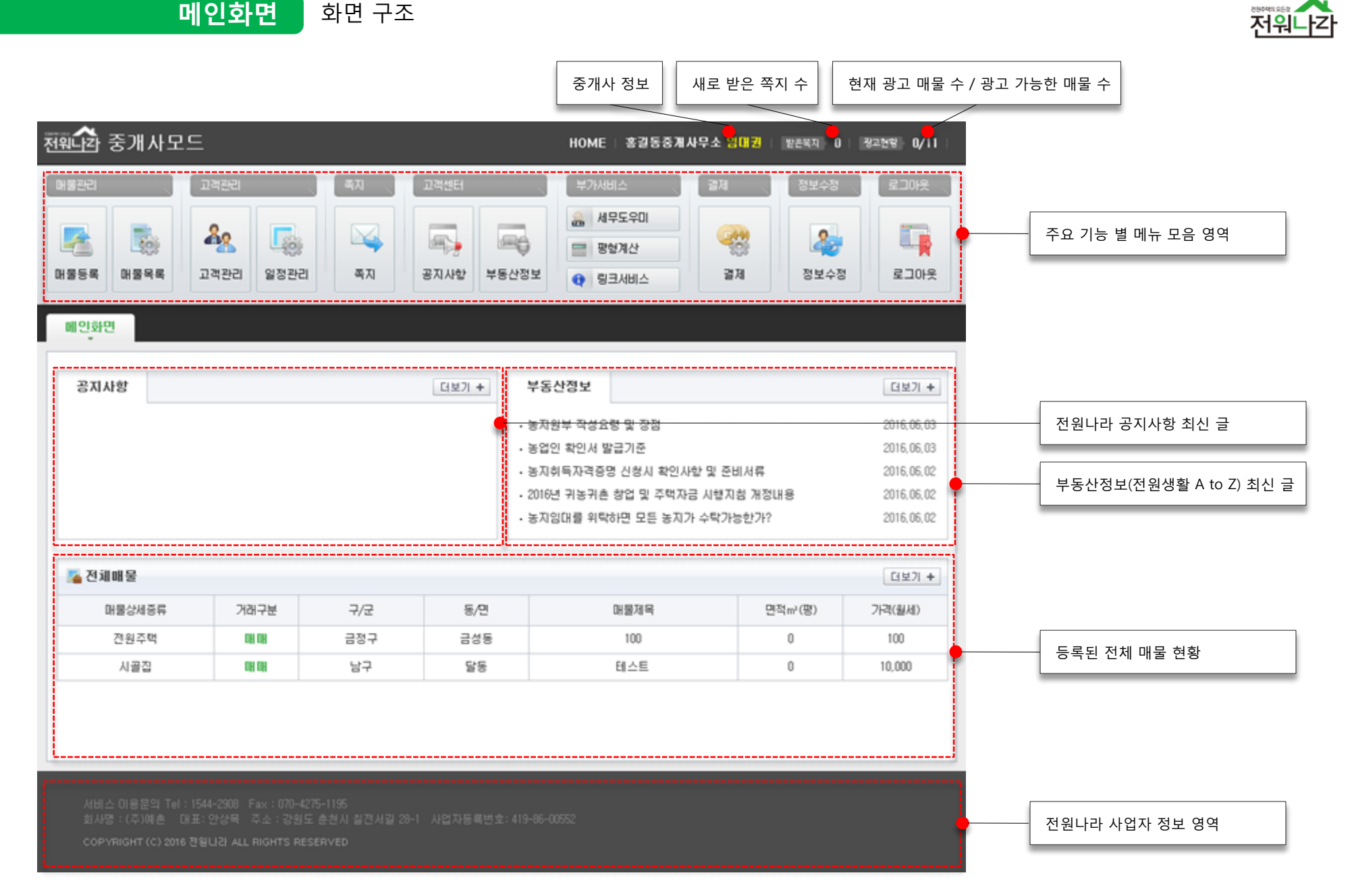

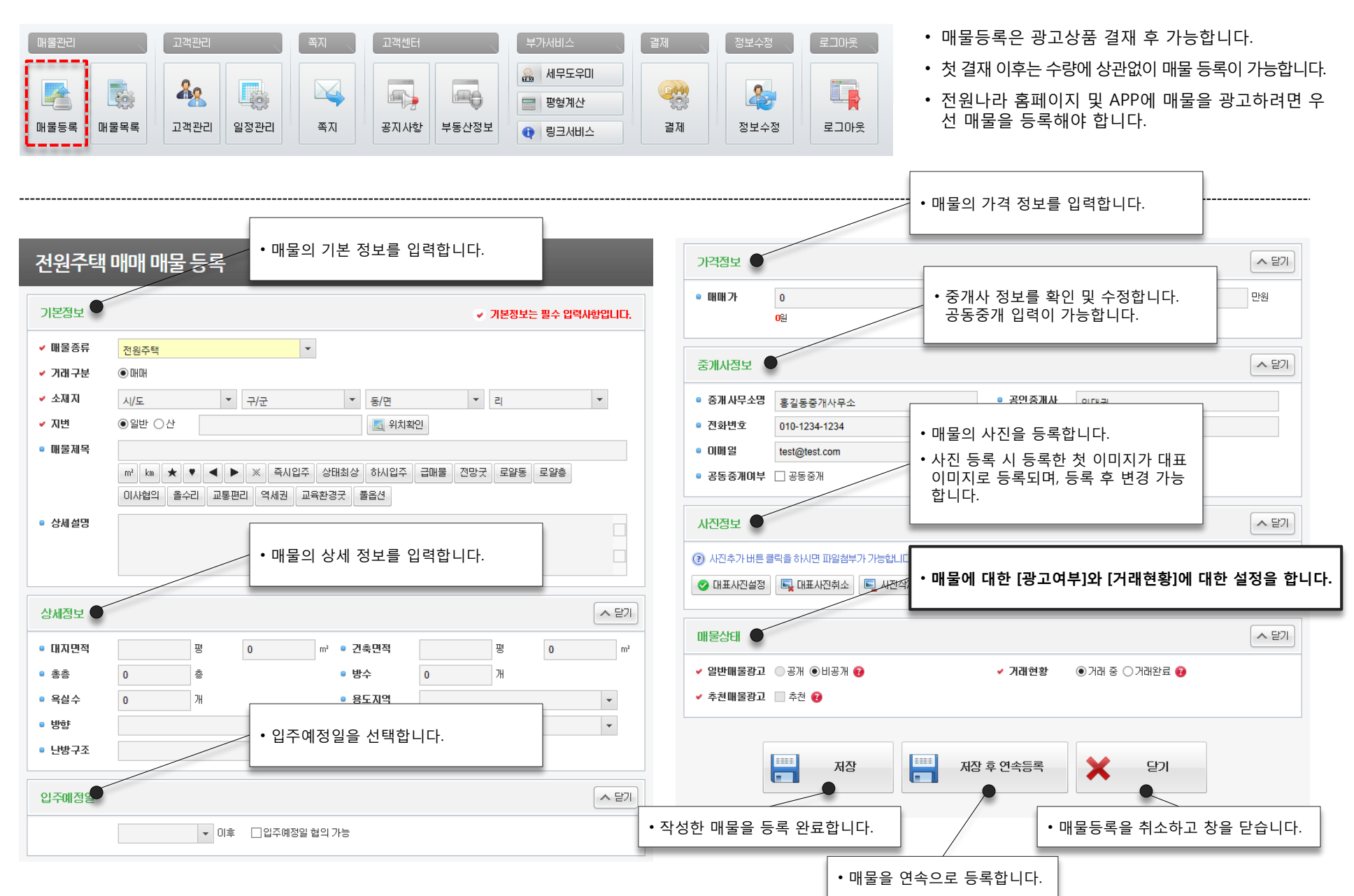

매물관리

매물등록

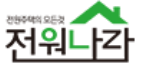

## • 광고 및 거래현황을 확인 후 광고 관리를 할 수 있습니다.

• 클릭 시 매물의 상세 정보를 확인 및 수정/편집 할 수 있습니다.

| 배굴근다 전 포크                                                    | 백관리 적지                                | 고2         | 벽센터                                                                  | 부가서비스                                                  | 결제                           | 정보수정                                 | 로그이웃                              | 능록된 매눌                                             | 을에 대한 관리                                             | . 를 할 수                       | 있습니더           | 구.   |
|--------------------------------------------------------------|---------------------------------------|------------|----------------------------------------------------------------------|--------------------------------------------------------|------------------------------|--------------------------------------|-----------------------------------|----------------------------------------------------|------------------------------------------------------|-------------------------------|----------------|------|
| 값         값         값           배물등록         매물목록         고2 | · · · · · · · · · · · · · · · · · · · | <u>अ</u> र | 지사항 부동산정보                                                            | <ul> <li>세무도우미</li> <li>평형계산</li> <li>링크서비스</li> </ul> | 결제                           | <b>오</b> 코수정                         | 로그아웃                              | 일반 이용지<br>수 있습니디<br>매물의 광고<br>관리를 할 #              | ⊦로부터 문의<br>ŀ.<br>ュ 및 거래현황<br>수 있습니다.                 | 받은 매물<br>항을 확인히               | ·을 별도<br>·고 광고 | · 확인 |
| 체 매물을 확인합니다.                                                 |                                       |            | 은 하이 하 스 이스                                                          |                                                        |                              |                                      |                                   |                                                    |                                                      |                               |                |      |
|                                                              | • + + 2                               | 는 매물       | · 글 획진 될 두 ᆻ급<br>-                                                   |                                                        |                              | • 관심 매블                              | 물을 확인 할 수 있                       | 습니다.                                               |                                                      |                               |                |      |
| 전체에 물 주소받은                                                   | 매울 문의받은매물                             | 관심매월<br>0  |                                                                      |                                                        |                              |                                      |                                   |                                                    |                                                      |                               |                |      |
| 🔂 상세검색                                                       |                                       |            |                                                                      | 히이하스이스                                                 |                              |                                      | 달기                                | 1 +                                                |                                                      |                               |                |      |
| 메운조리 지수                                                      |                                       | Ŀ          | 문의 받은 매굴을 된                                                          | 확인 알 수 있는                                              | 5 4 4.                       |                                      | 매무거새                              |                                                    |                                                      |                               |                |      |
| 배울승규 선제                                                      | ▲ 전체                                  | ·          | 배울장대 전제                                                              |                                                        |                              | -                                    | 메ం리니<br>거새자거수                     |                                                    | _                                                    |                               |                |      |
| 그애                                                           | · · · · · · · · · · · · · · · · · · · | 위          | ▼ 동/면<br>드로인자   丸+=                                                  |                                                        |                              |                                      |                                   | 검색 영역                                              |                                                      |                               |                |      |
| 며저                                                           |                                       |            | 통하기새 이 아이                                                            |                                                        |                              |                                      | -                                 |                                                    | _                                                    |                               |                |      |
|                                                              |                                       |            |                                                                      | 세폭                                                     |                              |                                      |                                   |                                                    |                                                      |                               |                |      |
| 🌉 매물등록 📑 수정 🧾                                                | 삭제   📆 일자변경 ▼                         | 症 폰트빈      | <u></u><br>₫경 <b>▼</b>                                               |                                                        |                              |                                      |                                   |                                                    | 및 등록 툴                                               |                               |                |      |
|                                                              |                                       |            |                                                                      |                                                        |                              |                                      |                                   |                                                    |                                                      | _                             |                |      |
| ◙ 매물리스트                                                      |                                       |            |                                                                      |                                                        |                              | 목록 정렬                                | ▼ 20개씩보기                          |                                                    |                                                      |                               |                |      |
| 🔲 번호 매                                                       | 물상세종류 거래구분                            | ! 광고       | 추천 거래현황                                                              | 구/군                                                    | 동/면                          | 면적m²                                 | 가격(윌세)만원                          | 등록일                                                | 수정일                                                  | 조회수                           | 사진             | 위치   |
|                                                              |                                       |            |                                                                      |                                                        |                              |                                      |                                   |                                                    |                                                      |                               |                |      |
| 3                                                            | 시골집 매매                                | 0          | × 거래 중                                                               | 남구                                                     | 달동                           | -/-                                  | 10,000                            | 2016-05-31                                         | 2016-07-05                                           | 106                           |                |      |
| 3           2                                                | 시골집 매매<br>전원주택 매매                     |            | ×         거래 중           ×         거래 중                              | 남구<br>금정구                                              | 달동<br>금성동                    | -/-                                  | 10,000<br>100                     | 2016-05-31<br>2016-06-01                           | 2016-07-05<br>2016-07-04                             | 106<br>2                      |                |      |
| 3           2           1                                    | 시골집 매매<br>전원주택 매매<br>1원주택지 매매         |            | X     거래 중       X     거래완료       X     거래 중                         | 남구<br>금정구<br>남구                                        | 달동<br>금성동<br>삼산동             | - / -<br>- / -<br>300                | 10,000<br>100<br>50               | 2016-05-31<br>2016-06-01<br>2016-06-09             | 2016-07-05<br>2016-07-04<br>2016-07-04               | 106<br>2<br>2                 |                |      |
|                                                              | 시골집 매매<br>전원주택 매매<br>!원주택지 매매         |            | ·×         거래 중           ·×         거래 완료           ·×         거래 중 | 남구<br>금정구<br>남구                                        | 달동<br>금성동<br>삼산동             | -/-<br>-/-<br>300                    | 10,000<br>100<br>50               | 2016-05-31<br>2016-06-01<br>2016-06-09             | 2016-07-05<br>2016-07-04<br>2016-07-04               | 106<br>2<br>2                 |                |      |
| 3       2       1                                            | 시골집 매매<br>전원주택 매매<br>원주택지 매매          |            | ×     거래 중       ×     거래 완료       ×     거래 중                        | 남구<br>금정구<br>남구<br>정된 매물 순서                            | 달동<br>금성동<br>삼산동<br>로 노출 됩니다 | - / -<br>- / -<br>300<br>다. 해당 기능을 ( | 10,000<br>100<br>50<br>이용해 수정 일자를 | 2016-05-31<br>2016-06-01<br>2016-06-09<br>를 현재로 일골 | 2016-07-05<br>2016-07-04<br>2016-07-04<br>2016 한 수 있 | 106<br>2<br>2<br><b>사습니다.</b> |                |      |
|                                                              | 시골집 매매<br>전원주택 매매<br>!원주택지 매매         |            | · 광고는 최근 수건                                                          | 남구<br>금정구<br>남구<br>정된 매물 순서                            | 달동<br>금성동<br>삼산동<br>로 노출 됩니다 | - / -<br>300<br>다. 해당 기능을 (          | 10,000<br>100<br>50<br>이용해 수정 일자를 | 2016-05-31<br>2016-06-01<br>2016-06-09<br>를 현재로 일골 | 2016-07-05<br>2016-07-04<br>2016-07-04<br>보 변경 할 수 있 | 106<br>2<br>2<br>             |                |      |

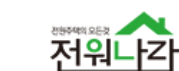

매물관리

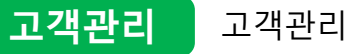

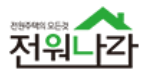

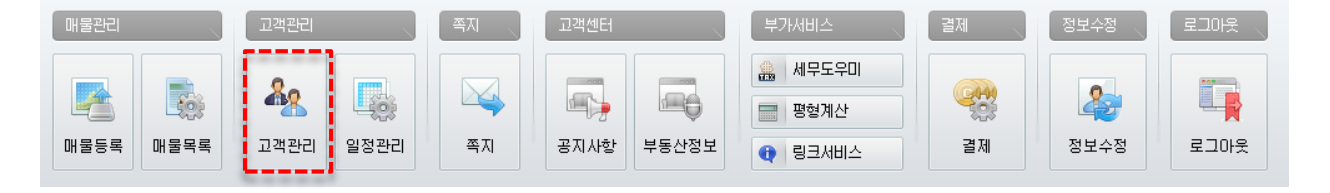

 고객을 그룹으로 분류해 효율적으로 관리 할 수 있 습니다.

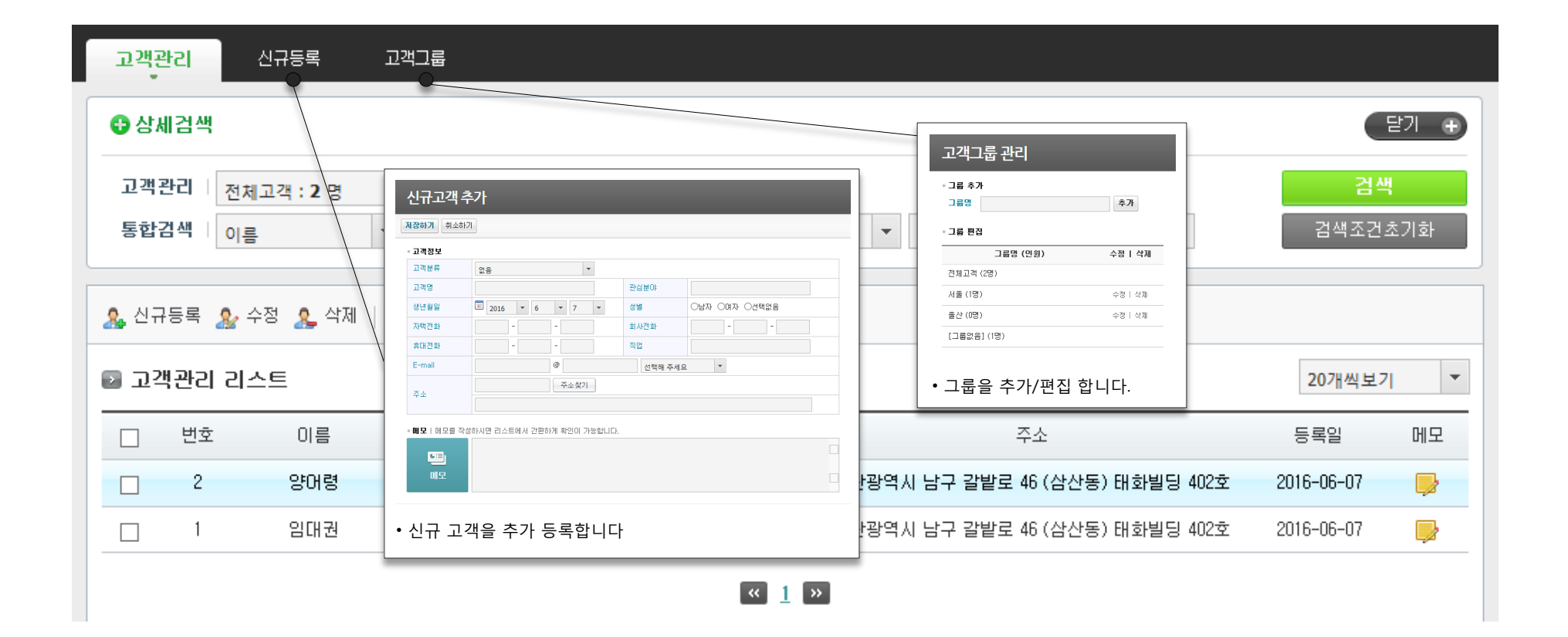

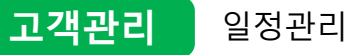

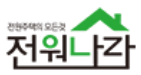

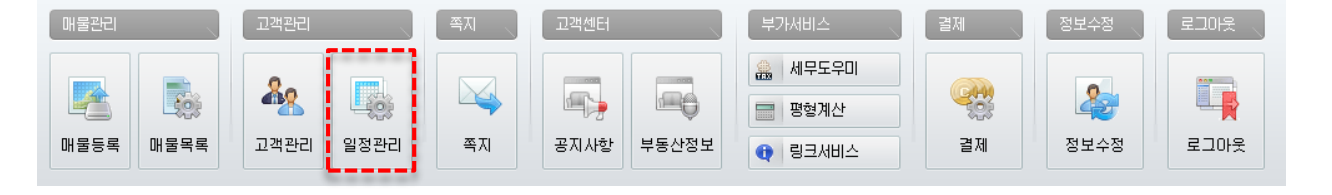

• [일정관리] 기능을 이용해 효율적으로 일정을 관리 할 수 있습니다.

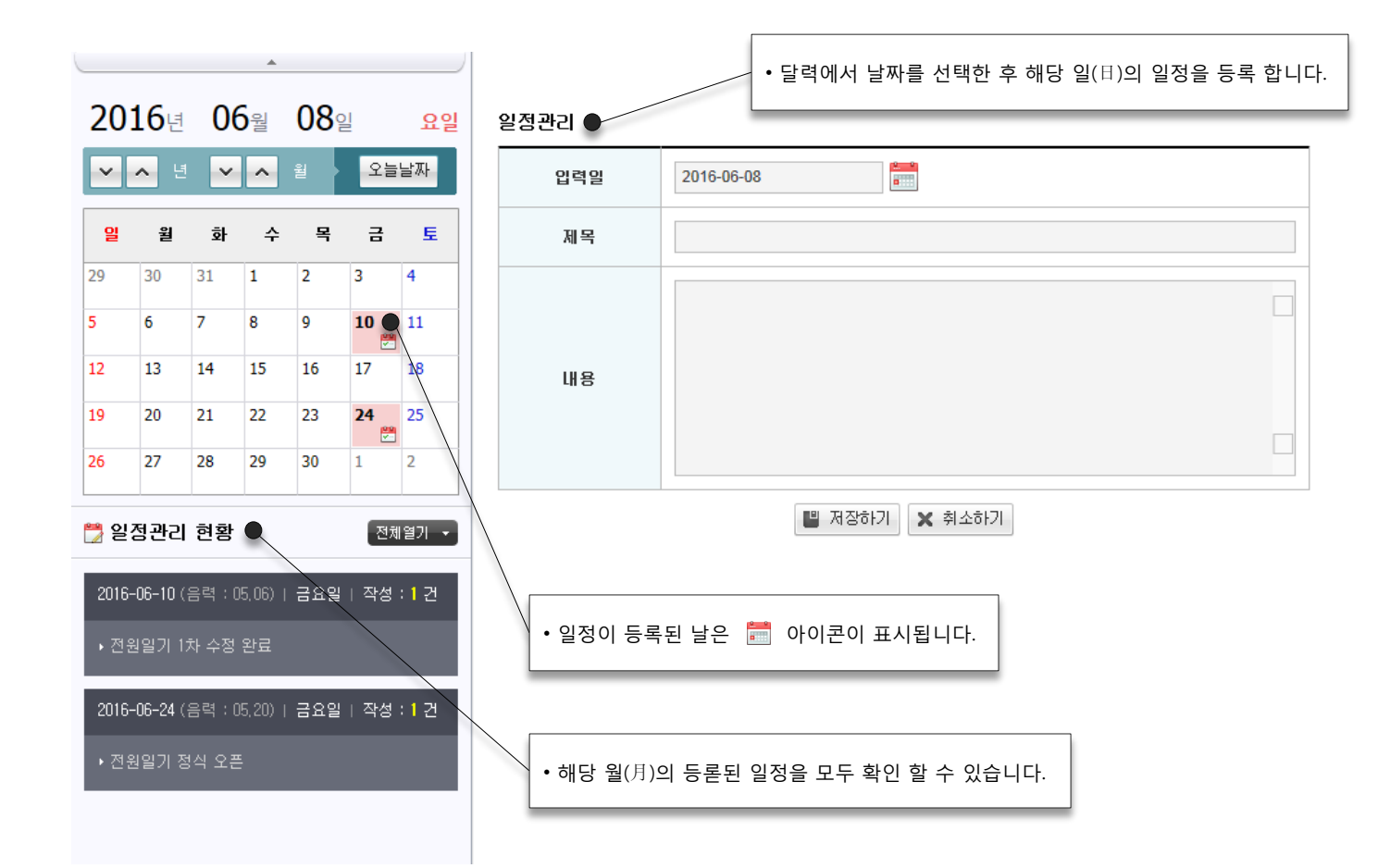

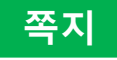

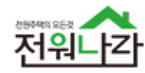

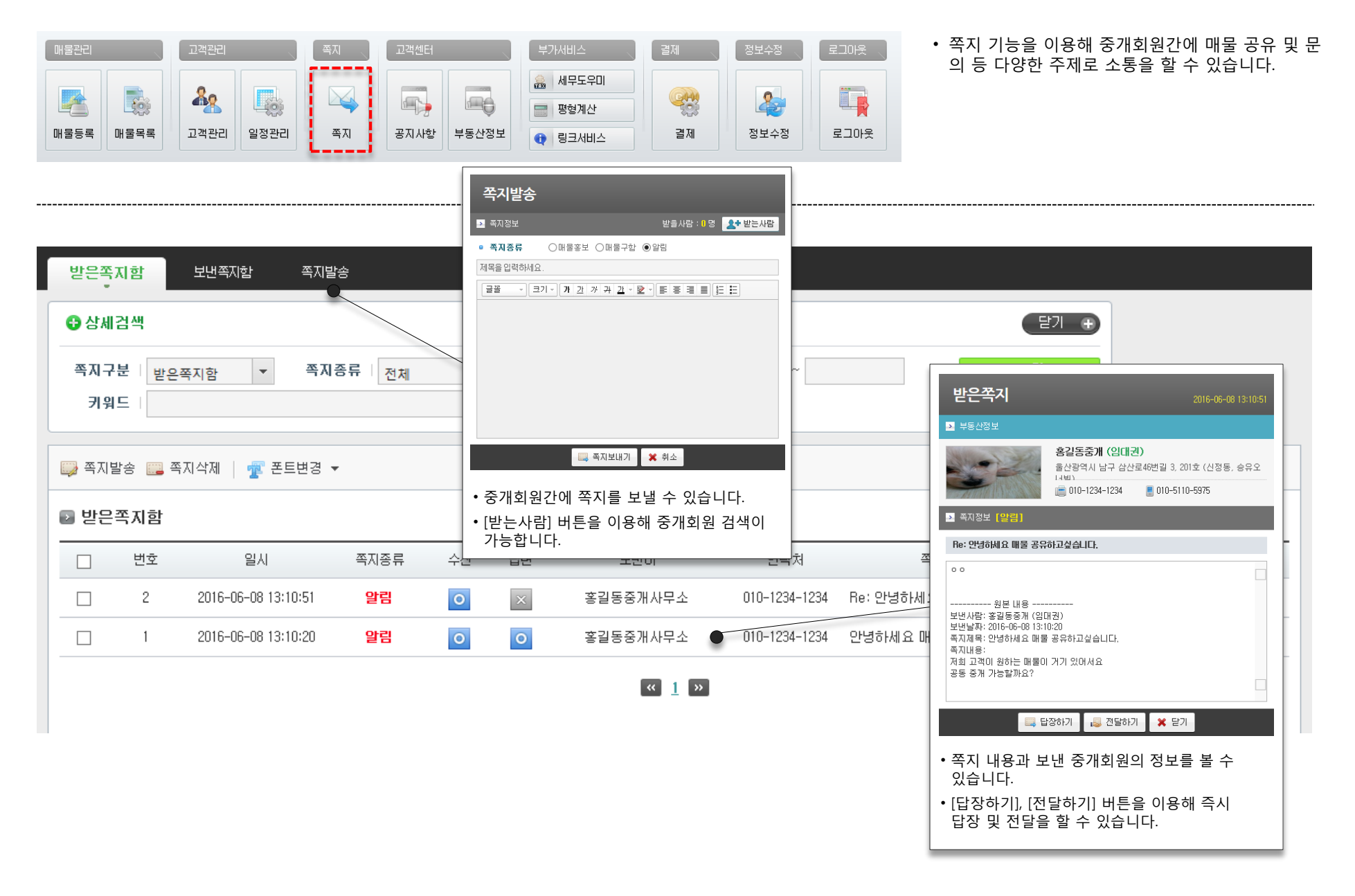

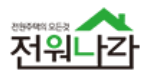

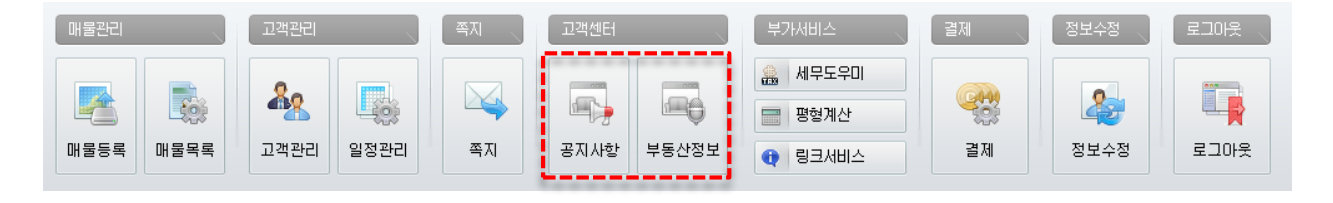

 · 공지사항에서 전원나라의 새 소식 및 주요운영 내 용을 확인 할 수 있습니다.

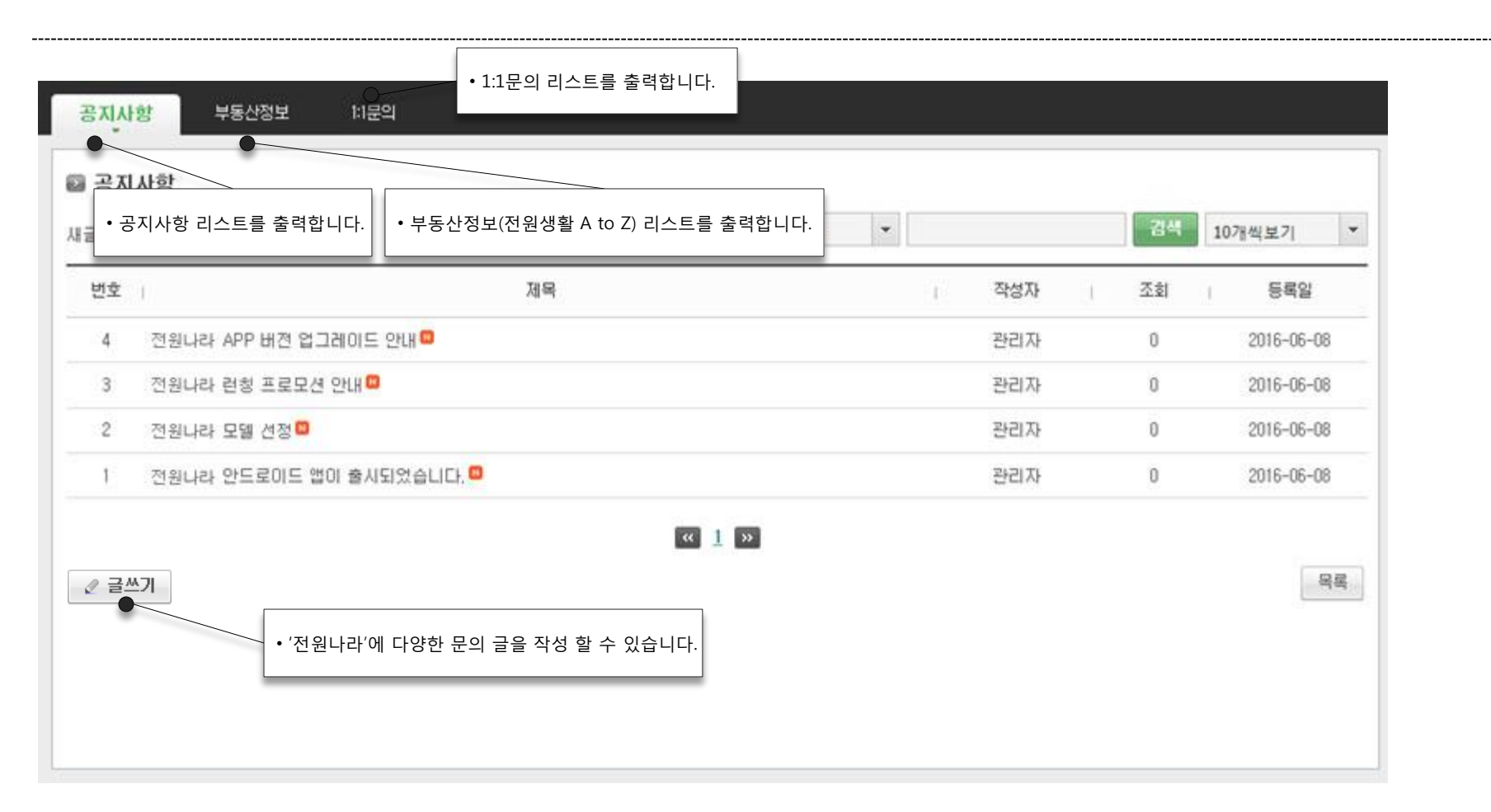

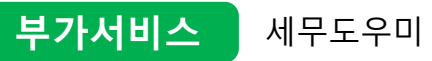

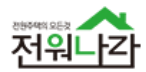

| 매물판단]                                                                                                    | 고객관인 폭지 고객센터 부가서비스 결제<br>응 세무도우미<br>응 세무도우미<br>등 행계산<br>공지사함 부통산정보 등 링크서비스 결제                                                                                                    | 정보수정       로그아웃         장보수정       로그아웃    • 국민은행 세무도우미 서비스를 즉시 확인 할 수 있습니다.        · 평형계산기를 이용해 간편하게 평형계산을 할 수 있습니다.                                                                                                    |
|----------------------------------------------------------------------------------------------------|----------------------------------------------------------------------------------------------------|----------------------------------------------------------------------------------------------------|
|                                                                                                    |                                                                                                    |                                                                                                    |
|                                                                                                    |                                                                                                    |                                                                                                    |
| 术₀세무도우미                                                                                                    |                                                                                                    |                                                                                                    |
| > 양도소득세           > 취득세           > 취득세           > 증여세           > 증여세           > 종여세           > 종여세           > 종학부동산제           > 취득인지/증지대           > 주택채권예상금액           > 전발정산           > 계산사례           서무자료실           > 인도별세출표           > 기준시가           > 개발공시지가           > 토지등급표           > 무기지역           > 관련기관찾기           스간고서식 | > 안내       · 토지       · 지정아파트       · 지정연립       · 단독주택       · 다가구주택       · 북합건물         > 상가/오피스       · 아파트분양       · 골프회원권       · 비교세판정       · 김연판정       · 비사업용토지판정         · · · · · · · · · · · · · · · · · · · | □       평형계산기         × 1m² = 0,3025평 / 1평 = 3,3058m²         m² → 평         □       m²         □       m²          □       m² |
| 1588-9999   1588-9999                                                                                                    | 에 있는 "[Windows Update]"를 실행 하시기 바랍니다.                                                                                                    | B구 금성동 100 0                                                                                                    |

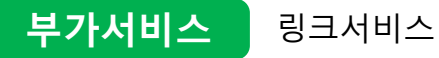

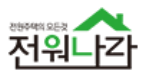

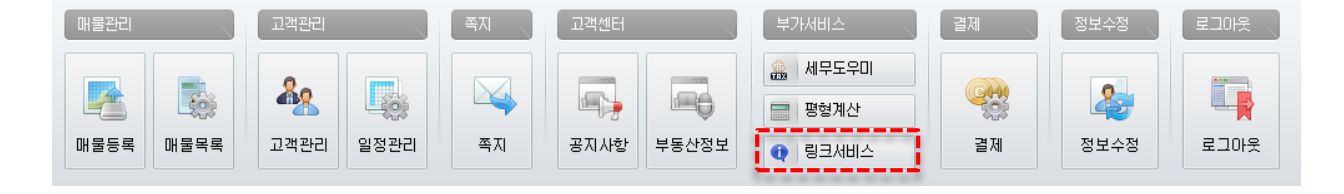

 전국 부동산 관련 사이트 링크를 간편하게 확인 및 새창 열기 할 수 있습니다.

| ≥ 링크서비스                                                                                                    |                                                                                                    |   |                                                  |
|----------------------------------------------------------------------------------------------------|----------------------------------------------------------------------------------------------------|---|--------------------------------------------------|
| <ul> <li>▶ 빠른링크</li> <li>Implementation</li> <li>Implementation</li></ul> | http://www.luris.go.kr<br>http://rtms.molit.go.kr<br>http://rt.molit.go.kr<br>http://www.kreic.org/realtyprice<br>http://www.forestland.go.kr<br>http://sg.seda.or.kr/dragon/sbdc.jsp | 2 |                                                  |
| * <b>사용자지정링크</b><br>(唐 테스트 링크<br>(译) 사용자지정링크2                                                                                                    | http://admin,전원일기.org/<br>http://전원일기.org/                                                                                                    | 2 |                                                  |
|                                                                                                    |                                                                                                    | 1 | 사이트링크등록         링크저장         취소           · 링크제목 |
|                                                                                                    | 링크추가 닫기                                                                                                    |   | • 사용자가 자주 사용하는 사이트의 링크를 따로 저장 관리 할 수 있습니다.       |

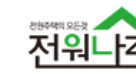

쪽지

부동산정보

링크서비스

20

고객관리

일정관리

매물등록

100

매물목록

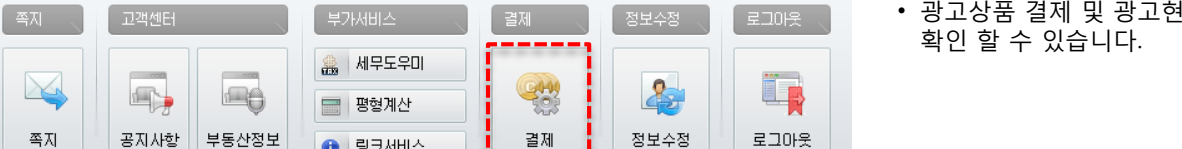

• 광고상품 결제 및 광고현황, 결재내역, 광고상품을

|                    | 상품구분                         |                                                                                                    | 상품금액                                                                                                    | 사용기간                                                                                                    | 부가세                                                                                                    | 결제금액                                                                                                    |
|--------------------|------------------------------|----------------------------------------------------------------------------------------------------|----------------------------------------------------------------------------------------------------|----------------------------------------------------------------------------------------------------|----------------------------------------------------------------------------------------------------|----------------------------------------------------------------------------------------------------|
| ·매물 (1개)           |                              |                                                                                                    | 30,000원                                                                                                    | 30일                                                                                                    | 3,000원                                                                                                    | 33,000원                                                                                                    |
| ·대물 <b></b>        |                              |                                                                                                    |                                                                                                    |                                                                                                    |                                                                                                    |                                                                                                    |
| 1112 I             | - 상품결제                       | 8171                                                                                                    |                                                                                                    |                                                                                                    |                                                                                                    |                                                                                                    |
|                    | - 추천배용원                      | 各當15 C 即代                                                                                                    | 15건물 실민으로 분명히                                                                                                    | UCE.                                                                                                    |                                                                                                    |                                                                                                    |
|                    | - <sup>수전대용(</sup><br>추천대물   | ) 카테고리발 &<br>노출 정책 {                                                                                                    | under derser erde<br>Sith                                                                                                    | ua.                                                                                                    |                                                                                                    |                                                                                                    |
|                    | - 수전배 분위<br>추천애물<br>표제       | · 카메고리엘 송<br>노출 정책 (<br>노송RA                                                                                                    | 1509 (2002 903<br>218<br>580                                                                                                    | ua.                                                                                                    | <                                                                                                    | 100                                                                                                    |
| ·제근                | - 수전배원2<br>추천매물<br>NUI<br>PC | * 카테고리법 &<br>노출 정책 (<br>노송하제<br>808년                                                                                                    | 1529 (2002 202<br>218<br>580<br>76225 38                                                                                                    | - 카야고라함<br>- 카야고라함<br>- 노호 번도 무                                                                                                    | 51 D 101 D 100 D 101 D 101 D 1                                                                                                    |                                                                                                    |
| <mark>!제</mark> 문  | - 수전배 분원<br>추천매물<br>태제<br>RC | · 카테니리엄 &<br>노출 정책 (<br>노송해제<br>명일화면<br>명양화면                                                                                                    | 150 # 00993 893<br>2018<br>96320 38<br>96320 78200 68                                                                                                    | - 카네고려우<br>- 가네고려우<br>- 노동 번도 원<br>- 노동 번도 원                                                                                                    | 20 10 10 10 10 10 10 10 10 10 10 10 10 10                                                                                                    | 비 산업 노성           비 산업 노성           비 산업 노성           비 산업 노용           비 전 산업 노용           비 전 산업 노용           비 전 산업 노용 |
| <mark> A </mark> = | - 수전매분은<br>추천매물<br>RC<br>APP | · 카테니리엄 &<br>노출 정책 (<br>노송태제<br>808년<br>808년<br>*2888년                                                                                                    | 15210 010932 2033<br>2018<br>2018<br>2013<br>20132 2015<br>20132 2015<br>20132 2015<br>20132 2015<br>20132 2015<br>20132 2015<br>2015<br>2015<br>2015<br>2015<br>2015<br>2015<br>2015 | - 카네고려별<br>- 카네고려별<br>- 노동 번도 및<br>- 카테고려 무<br>- 노동 반도 및<br>- 카테고리 무<br>- 노동 슈티 및                                                                | 해당 (1978년 2018년 2018년 2                                                                                                    |                                                                                                    |
| [제] 문              | - 추천매월<br>추천매물<br>RE<br>APP  | · 가테고리철 송<br>노출 정책 (<br>노송하지<br>유인화면<br>유인화면<br>유인화면<br>유민화면                                                                                                    | 152월 01993 893<br>21월<br>28월<br>28월 28월 38<br>28일 28월 38<br>28일 28월 28일 28<br>28일 28월 28일 28<br>28일 28일 28일 28                                                                        | - 카세고29명<br>- 카세고29명<br>- 노용 번도 문<br>- 노명 번도 문<br>- 노명 번도 문<br>- 카테고2 구<br>- 노용 슈테 문<br>- 카테고2 구<br>- 노용 슈테 문                                    | 600 600 620<br>64 64 60<br>64 64 6<br>65 600 62<br>65 600 62<br>600 62<br>600 62<br>600 600 62<br>600 600 62<br>600 600 62<br>600 600 600 600 600 600 600 600 600 600 |                                                                                                    |
| 제근                 | 3월 1015 주                    | 大変 정책 (<br>大変 初期 2000)<br>(大変現現<br>(大変現現)<br>(大変現現)<br>(大変現現)<br>(大変現現)<br>(大変現現)<br>(大変現現)<br>(大変現現)<br>(大変現現)<br>(大変現現)<br>(大変現現)<br>(大変)<br>(大変)<br>(大変)<br>(大変)<br>(大変)<br>(大変)<br>(大変)<br>(大変 | 노승수           노승수           가테고리뷰 3월           카테고리뷰 3월           카테고리뷰 3월           카테고리뷰 3월           카테고리뷰 3월           카테고리 구철문이 전체           카테고리 구철문이 전체                        | - 카네고라별<br>- 카네고라별<br>- 노출 번도 월<br>- 노월 번도 월<br>- 가테고리 구<br>- 노월 번도 월<br>- 카테고리 구<br>- 노월 반도 월<br>- 카테고리 구<br>- 노월 반도 월<br>- 카테고리 구<br>- 노월 한도 월 | bit         bit         bit<                                                                                                    |                                                                                                    |

- 전원나라 매물 노출 광고를 위한 결제를 편리하게 할 수 있습니다.
- '일반매물광고'는 묶음 결제 수량에 따라 많은 할인을 받을 수 있습니다.

| 광고수량 | 광고기간 | 광고비용     |
|------|------|----------|
| 1개   |      | 33,000원  |
| 5개   | 30일  | 82,500원  |
| 10개  |      | 110,000원 |

- '추천매물광고'는 카테고리 별로 15개의 상품만 운영되며, 15개 초과시 품절로 구매 할 수 없습니다.
- 전원나라'추천매물' 상품은 독점을 방지하기 위해, 한번에 하나의 상품만 결제 가능하며, 여러 개의 추천매물 상품을 구매 하고자 할 때는 여러 번 결제 과정을 통해 가능합니다.

| 상품   | 수량 | 광고기간 | 광고비용    |
|------|----|------|---------|
| 추천매물 | 1개 | 30일  | 99,000원 |

- 결제(구매)한 상품에 대해서는 30일 단위로 연장 결제가 가능합니다.
- '메인배너광고', '섹션배너광고'는 [전원나라] 광고 담당자에게 별도 문의 바랍니다. ( 🕿 : 1544-2908 )

| 상품   | 수량 | 광고기간  | 광고비용     |
|------|----|-------|----------|
| 메인배너 | 1개 | 20.01 | 165,000원 |
| 섹션배너 |    | 20일   | 99,000원  |

# • 섹션배너광고 (VAT포함)

|      | — <b>H</b> / |          |
|------|--------------|----------|
| 광고수량 | 광고기간         | 광고비용     |
| 1개   | 30일          | 220,000원 |

### 광고기간 광고비용 광고수량 1개 30일 330,000원

| 광고수량 | 광고기간 | 광고비용     |
|------|------|----------|
| 1개   | 30일  | 165,000원 |
|      |      |          |

## .

• 메인배너광고 (VAT포함)

| 10개  |            | 110,000원 |
|------|------------|----------|
|      |            |          |
| 추천매물 | 광고 (VAT포함) |          |

| 광고수량 | 광고기간 | 광고비용     |
|------|------|----------|
| 1개   |      | 33,000원  |
| 5개   | 30일  | 82,500원  |
| 10개  |      | 110,000원 |

• [전원나라] 광고상품에 대해 확인 할 수 있습니다.

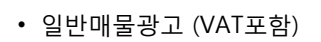

| 매물관리                                       | 고객관리                           | শ্রুম     | 고객센터      | 부가서비스 | 결제             | 정보수정 | 로그아웃 |
|--------------------------------------------|--------------------------------|-----------|-----------|-------|----------------|------|------|
| 다. 이 문 문 목 목 목 목 목 목 목 목 목 목 목 목 목 목 목 목 목 | 값            고객관리         일정관리 | ্রু<br>জন | 지사항 부동산정보 |       | <b>양</b><br>결제 | 정보수정 | 로그아웃 |

전원나라 일반매물 결제하기 →

광고비용

33,000원

82,500원

110,000원

전원나라 추천매물 결제하기 →

광고비용

99,000원

광고문의 : 1855·4231

광고비용

1,100,000원

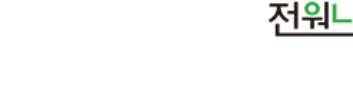

ŀΖΙ

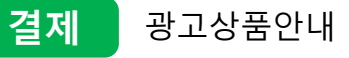

광고상품안내

알반아버걸게

개수

1

5

10

개수

1

개수

1

전원나라 광고상품 추천매물 (VAT포함)

전원나라 광고상품 메인배너 (VAT포함)

전원나라 광고상품 일반매물 (VAT포함)

수산대물결제

글제내역정보

광고현황

기간

30일

기간

30일

기간

30일

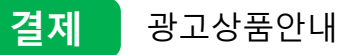

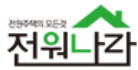

### 정보수정 로그이웃 . 매물관리 🏨 세무도우미 <u>&</u> 000 2 400 **-**썘 등 평형계산 매물목록 매물등록 고객관리 일정관리 쪽지 공지사항 부동산정보 결제 정보수정 로그아웃 🚯 링크서비스

• 현재까지 결제한 모든 내역을 확인 할 수 있습니다.

| 결제하기 굉 | 고상품안내          | 결제내역정보            | 광고현활                            |
|--------|----------------|-------------------|---------------------------------|
|        | [결제내역<br>홍길동중: | 정보]<br>개사무소 임대권님의 | 결제내역정보 입니다. 문의전화 : 033)910-5476 |

### 💵 임대권님 결제내역정보

| 번호 | 주문번호            | 주문내역           | 주문일시                | 결제일시                | 결제빙 |
|----|-----------------|----------------|---------------------|---------------------|-----|
| 4  | 146425409929701 | 일반매물 (1개)      | 2016-05-26 18:14:59 | 2016-05-26 18:15:08 | 수기결 |
| 3  | 146405752043412 | 일반매물(10개)      | 2016-05-24 11:38:40 | 2016-05-24 11:38:42 | 수기결 |
| 2  | 146124445921154 | 일반매물(1개)       | 2016-04-21 22:14:19 | 2016-04-21 22:14:49 | 계좌0 |
| 1  | 146122358152118 | 일반매물 (1개) 외 3건 | 2016-04-21 16:26:21 | 2016-04-21 16:26:22 | 수기결 |
|    |                 |                |                     |                     | _   |

« <u>1</u> »

| 주문변호         | 14640575204341          | 2        | 주문일시 | 2016-05-24 11 | :38:40 |          |
|--------------|-------------------------|----------|------|---------------|--------|----------|
| 결제상품         |                         |          |      |               | (부가세)  | = 10% 입니 |
| 상품구분         | ŧ                       | 상품금액     | 사용기간 | 1             | 부가세    | 결제금액     |
| 일반매물 (10개)   | 1                       | 100,000원 | 30일  | 1             | 0,000원 | 110,000원 |
| 결제정보         |                         |          | 결제상태 | 결제            |        |          |
| 결제방법         | 수기결제                    |          |      |               |        |          |
| 결제방법<br>결제일시 | 수기결제<br>2016-05-24 11:3 | 8:42     | 결제금액 | 110,000원      |        |          |

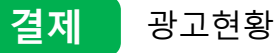

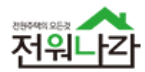

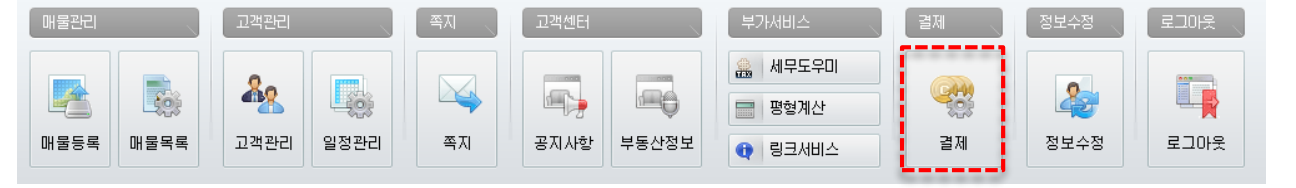

• 현재 광고 가능한 상품 현황을 확인 할 수 있습니다.

| 임대권법 | 님의 광고 현황        |             |      |              |            | _                         |                                    | _    |           |             |           |
|------|-----------------|-------------|------|--------------|------------|---------------------------|------------------------------------|------|-----------|-------------|-----------|
| 번호   | 주문번호            |             | 상품구분 | <br>만료일      | 결제내역 상세    | 보기                        | _                                  |      | -         | -           | -         |
| 2    | 146425409929701 | 일반매물 (1개)   |      | 2016-06-25 ( | + 주문정보     |                           |                                    |      |           |             |           |
| 1    | 146406752042412 | 이번째 문 (10개) |      | 2.22-30-3100 | 주문변호       | 1464057520                | 43412                              | 주문일시 | 2016-05-3 | 24 11:38:40 |           |
| 1    | 140403732043412 | 글만매골(10/h)  |      | 2010-00-23 ( | * 결제상품     |                           |                                    |      |           | (부가세        | 는 10% 입니디 |
|      |                 |             |      | « 1 »        | 상품구        | 분                         | 상품금액                               | 사용기간 |           | 부가세         | 결제금액      |
|      |                 |             |      |              | 일반매물 (10개) |                           | 100,000원                           | 30일  |           | 10,000원     | 110,000원  |
|      |                 |             |      |              | * 결제정보     |                           |                                    |      |           |             |           |
|      |                 |             |      |              | 결제방법       | 수기결제                      |                                    | 결제상태 | 결제        |             |           |
|      |                 |             |      |              | 결제일시       | 2016-05-24                | 11:38:42                           | 결제금액 | 110,000원  |             |           |
|      |                 |             |      |              | 상세정보       | > 입금은행<br>> 입금계좌<br>> 예금주 | : 은행명<br>: 00000000-0000<br>: 전원일기 |      |           |             |           |

• 결제 상세 내역을 확인 할 수 있습니다.

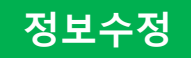

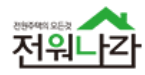

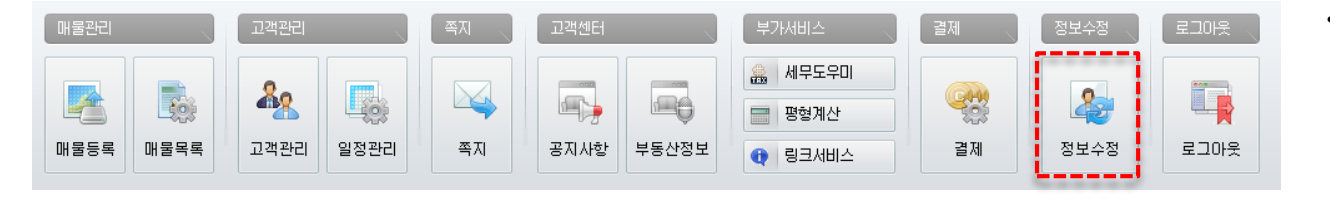

 중개사무소 정보 및 개인정보를 확인 및 수정 할 수 있습니다

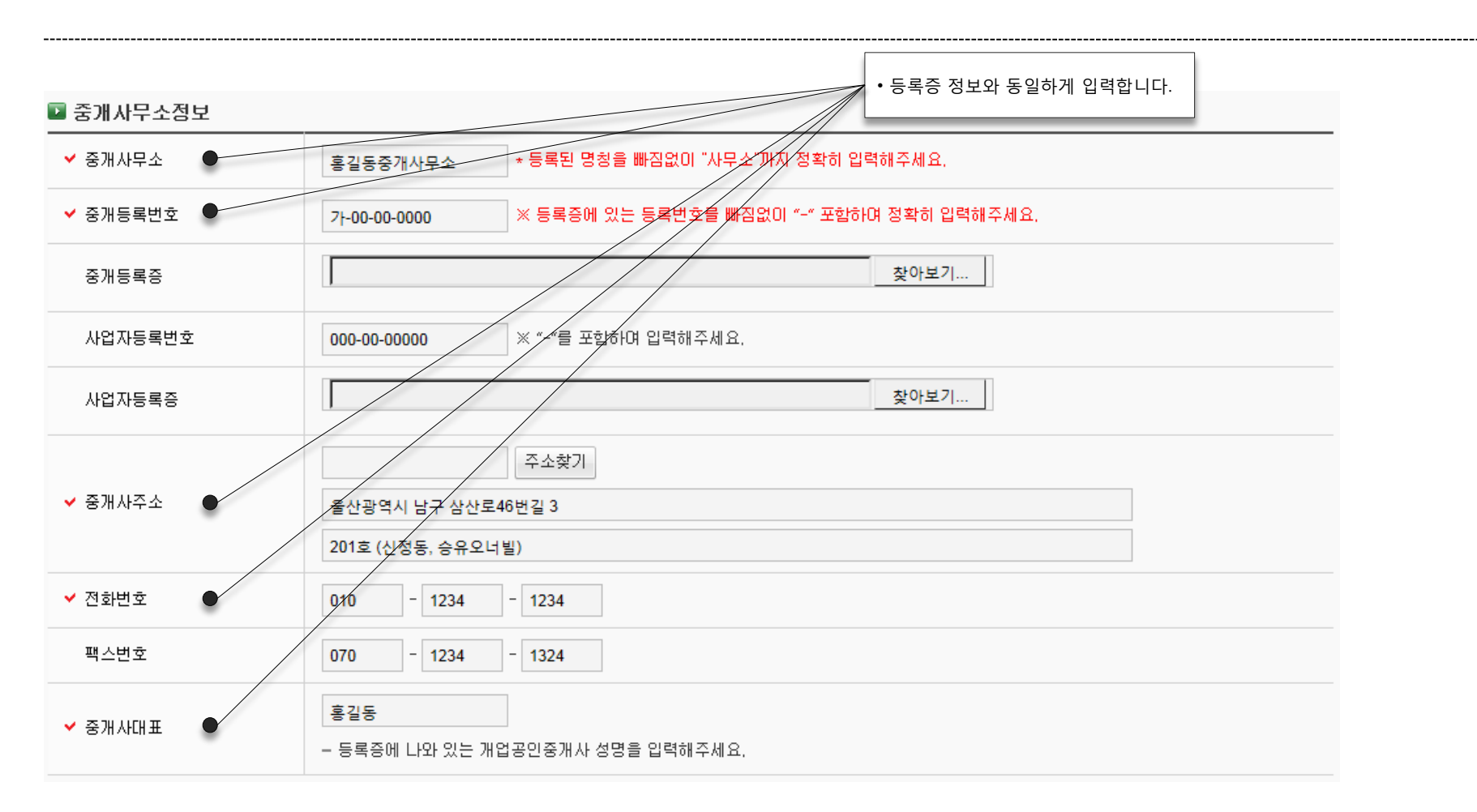

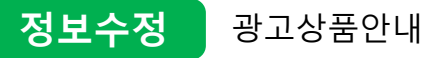

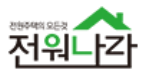

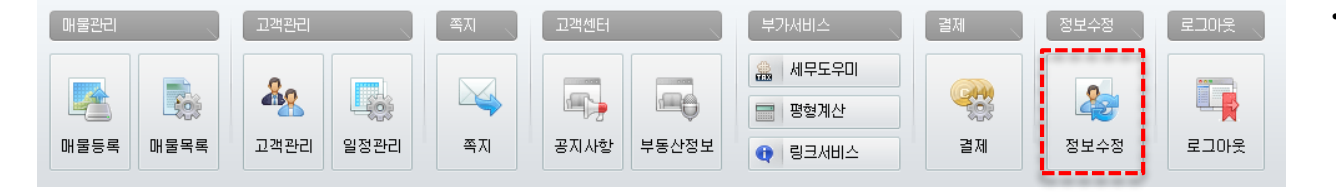

 중개사무소 정보 및 개인정보를 확인 및 수정 할 수 있습니다

💵 개인정보

| =-       |                                                                                                    |
|----------|----------------------------------------------------------------------------------------------------|
| 프로필      | 찾아보기           · 이름과 아이디는 수정이 불가합니다.                                                                                             |
|          | - 중개사무소 대표자 또는 사무소전경 " <u>사진"을 업로트 해주세요.</u><br>- <mark>JPG 또는 JEPG <u>파일로</u> 업로트 해주세요</mark> .                                 |
| ✓ 미름     | 임대권                                                                                                    |
|          | dlaeornjs                                                                                                    |
| ✔ 현재비밀번호 |                                                                                                    |
| 새비밀번호    | 6~20 자 미하의 영문과 숫자 조합으로 작성해 주세요.                                                                                                  |
| 새비밀번호확인  | 한번 더 적어주세요.                                                                                                    |
| ✔ 휴대전화   | 010       -       5110       -       5975       번호변경         - 휴대전화번호를 변경 하실려면 번호변경을 클릭해주세요.                                     |
|          | [휴대전화 변호면경 시 유의사항]<br>정보이용안내 등 주요서비스가 등록된 휴대번호로 전송되오니 휴대폰 번호변경 시 회원정보수정에서 변경된 번호로 인증 후 재등록 해주시기<br>바랍니다.                         |
| 이메일      | test         ④         test.com         직접입력         ▼           - 이메일 주소를 입력하시면 다양한 상품,이벤트,주문,결제와 관련한 다양한 정보 = 빠르게 받아보실 수 있습니다. |

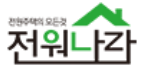

• 모바일 웹, APP을 이용해 매물을 등록 할 수 있습니다.

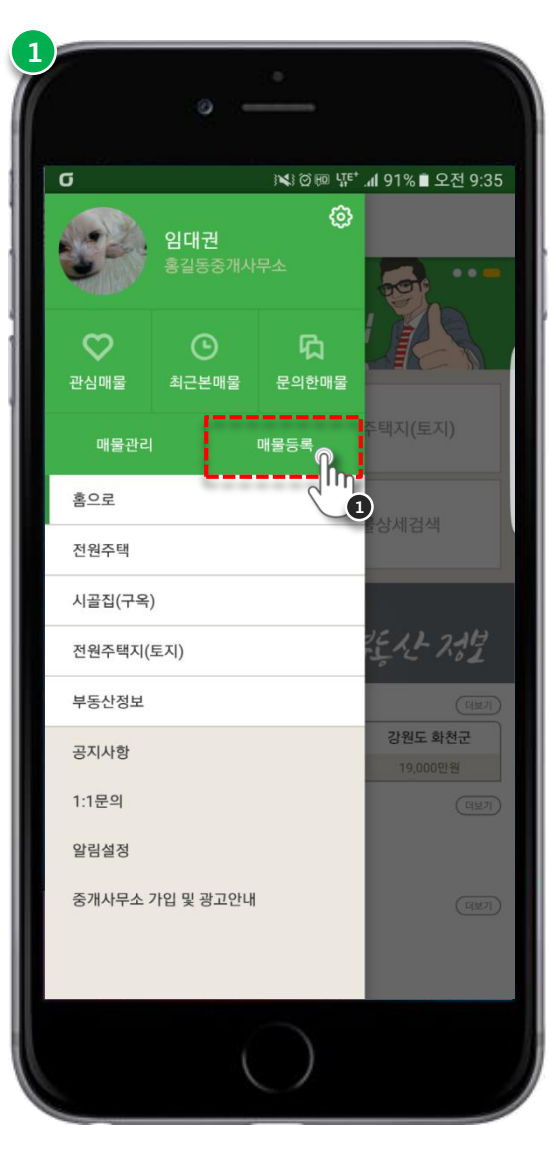

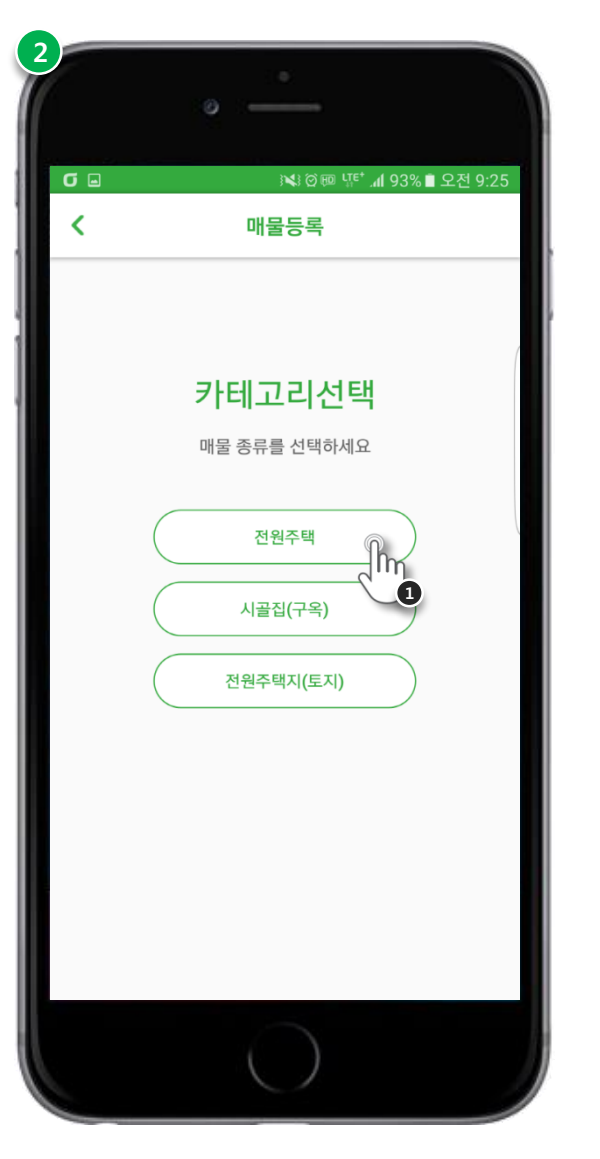

| <ol> <li>전체메뉴</li> <li>가입한 계정으로 로그인 후 매물등록을 클릭합니다.</li> </ol> |
|---------------------------------------------------------------|
| <ul> <li>2 카테고리선택</li> <li>1 등록할 매물의 카테고리를 선택합니다.</li> </ul>  |
|                                                               |
|                                                               |
|                                                               |
|                                                               |

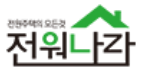

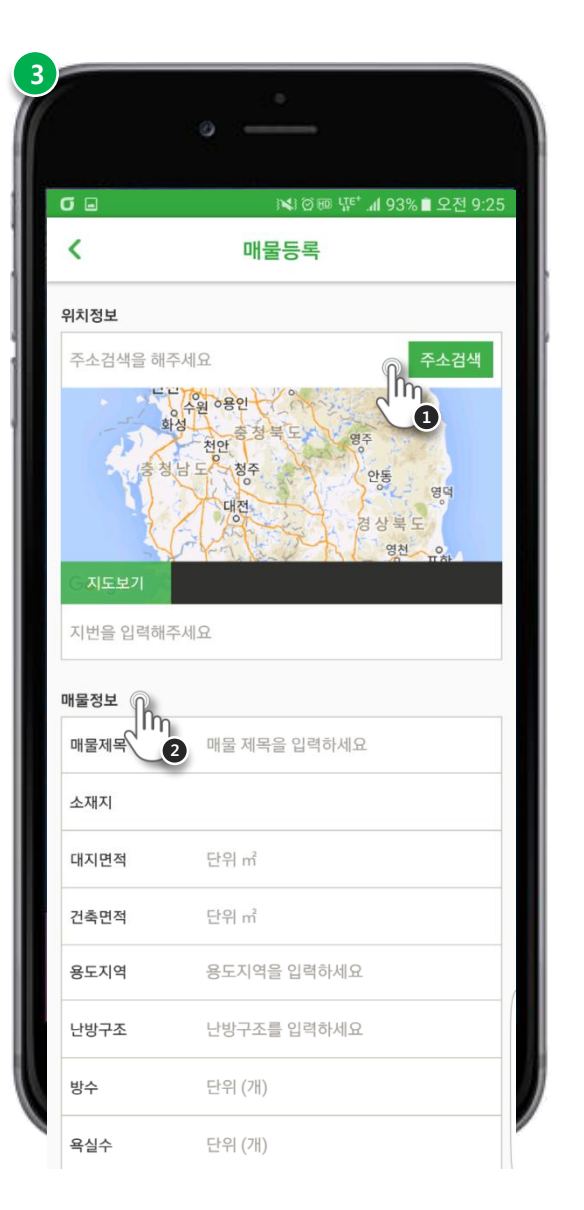

| 방향을 입력하세요    |                               |
|--------------|-------------------------------|
| 입주가능일을 입력하세요 |                               |
|              |                               |
| 3 단위 (만)     |                               |
| 단위 (원)       |                               |
| 9            |                               |
| 3            |                               |
|              |                               |
| 🖌 🕑 ਤਸ 🕑 비ਤਸ |                               |
| ✔ 거래중 ✔ 거래완료 |                               |
|              |                               |
| 매물등록하기 🎧     |                               |
|              |                               |
|              | 방향을 입력하세요<br>입주가능일을 입력하세요<br> |

3 매물등록
1 매물 주소를 기반으로 위치정보를 입력합니다.
2 매물의 기본정보를 입력합니다.
3 매물의 가격정보를 입력합니다.
3 매물에 대한 상세설명을 입력합니다.
4 매물에 대한 상세설명을 입력합니다.
5 매물의 사진을 입력합니다.
6 매물의 광고게시, 거래현황을 설정합니다. ※ 웹광고 공개 시 전원일기의 PC 홈페이지, MOBILE 홈페이지, APP에 해당 매물이 노출 됩니다.
7 매물에 대한 모든 정보를 입력 후 등록을 완료합니다.

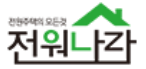

• 모바일 웹, APP을 이용해 매물을 관리 할 수 있습니다.

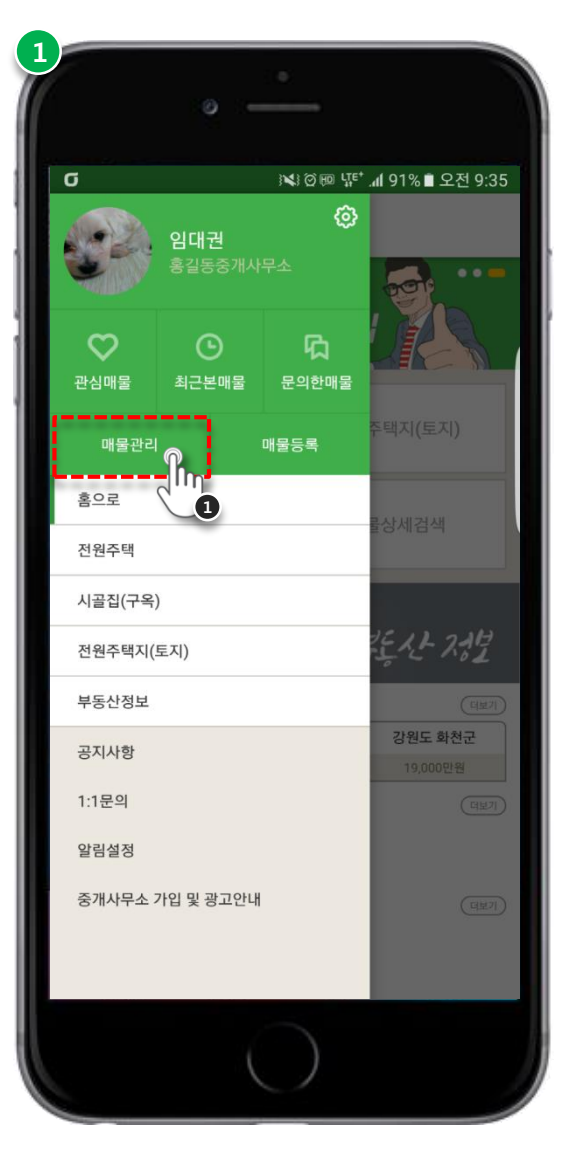

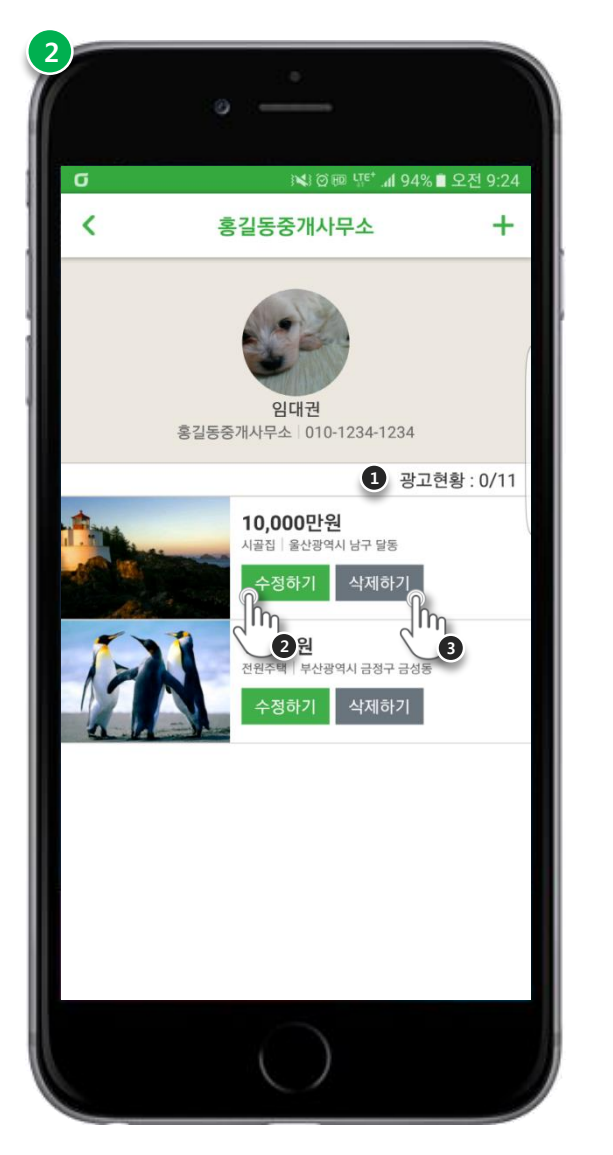

전체메뉴
 가입한 계정으로 로그인 후 매물관리를 클릭합니다.
 매물리스트
 광고현황 : 현재 광고 매물 수 / 광고 가능한 매물 수
 매물 정보를 수정 할 수 있습니다.
 매물을 영구 삭제 할 수 있습니다.

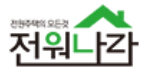

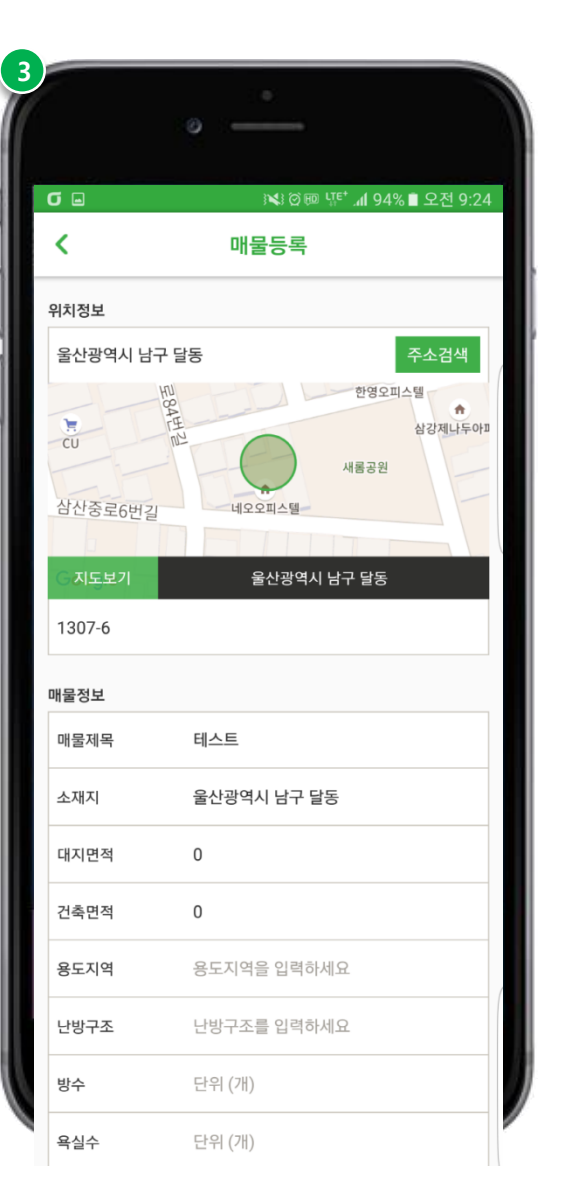

| 방향    | 방향을 입력하세요    |  |
|-------|--------------|--|
| 입주가능일 | 입주가능일을 입력하세요 |  |
| 가격정보  |              |  |
| 매매가   | 단위 (만)       |  |
| 융자금   | 단위 (원)       |  |
| 상세설명  |              |  |
|       |              |  |
|       |              |  |
| 매묵사지  |              |  |
| 대표사진  |              |  |
|       | 1) 🖦         |  |
| 매물설정  |              |  |
| 웹광고   | 🕑 🕑 ਤਸ 💙 비ਤਸ |  |
| 거래현황  | ✔ 거래중 ✔ 거래완료 |  |
|       |              |  |
|       |              |  |
|       | 매물수정하기 🎧     |  |
|       | 매물수정하기       |  |

# 3 매물수정

- 등록된 사진을 클릭해 대표사진 설정 및 삭제를 할 수 있습니다.
- 매물의 광고게시, 거래현황을 수정합니다.
   ※ 거래가 완료되었으나 해당 매물에 대한 정보를 남기고 싶을 경우 매물을 삭제하지 않고 거래현황을 수정해 매물 정보를 남길 수 있습니다.
- 3 매물에 대한 수정할 정보를 재입력 후 수정을 완료합니다.

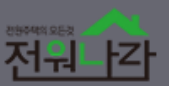

# THE THE DESCRIPTION OF THE DESCRIPTION COLUMN DEPARTOR 쉽고! 빠르고! 편리하게! 전원나가에서 광고하자 전원나라여보, 전원나라이기 때문에! 전원주택 부동산인 특화된 경고효과를 보장합니다

# **감사합니다** 중개회원과의 상생을 위해 항상 노력하겠습니다

전원주택의 모든것 "전원나라" 지금 바로 가입하세요 확실한 광고 효과를 누리실 수 있도록 전원나라가 함께합니다

(주)예촌 | 연락처 : 1544-2908 | 주소 : 강원도 춘천시 칠전서길 28-1